# Tutoriel : Enregistrement d'un Message Répondeur

Ce tutoriel vous guide à travers les étapes pour enregistrer un message répondeur, le récupérer sur le serveur et le configurer correctement.

# 1. Enregistrement du Message Répondeur

## Étape 1 : Accéder aux paramètres

- 1. Accédez à votre page web d'administration.
- 2. Allez dans Réglages puis Annonces.
- 3. Cliquez sur l'icône du microphone.

## Étape 2 : Enregistrement du message

- 1. Nommez le fichier.
- 2. Parlez pour enregistrer votre message.
- 3. Écoutez votre message en appuyant sur Lecture.
- 4. Si besoin, recommencez jusqu'à satisfaction.
- 5. Une fois validé, cliquez sur Uploader.

## 2. Récupération du Message sur le Serveur

## Utilisateur standard

• Vous pouvez directement télécharger votre message.

#### Administrateur

- 1. Accédez à la Roue crantée > Utilisateurs.
- 2. Sélectionnez l'utilisateur concerné.
- 3. Allez dans Messagerie vocale.
- 4. Téléchargez le message enregistré.

# 3. Configuration du Message sur le Serveur

- 1. Rendez-vous dans Traitement des appels.
- 2. Choisissez le département concerné (ex : Support).
- 3. Associez le message de salutation approprié.
- 4. Uploader l'annonce créée.

# 4. Gestion des Fermetures Personnalisées

- 1. Définissez les jours fériés dans Heures de bureau
- 2. Choisissez le département voulu
- 3. Sélectionnez Jours fériés. du bureau
- 4. Appliquez le message uniquement aux services concernés.

Votre message répondeur est maintenant configuré avec succès !